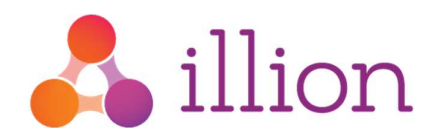

## illion Direct Access Seeker User Guide

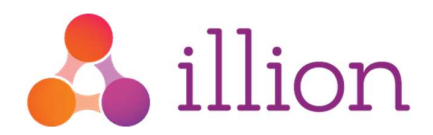

## Steps to Ordering a Report

1. The welcome email will contain your log in credentials for the illion Direct portal. Enter your **email** and **password** to log in.

|                                                                                                    |                                 |                     |                                  |               | R                               |     |            |                       |
|----------------------------------------------------------------------------------------------------|---------------------------------|---------------------|----------------------------------|---------------|---------------------------------|-----|------------|-----------------------|
| O sum tutus sugs                                                                                                    |                                 |                     |                                  |               |                                 | 121 |            |                       |
| COMPANY ABC PTY, LTD.                                                                                                    | Failure mit 11                  |                     | Late payment risk                |               |                                 |     |            |                       |
| frank forung ett. Street Street                                                                                                    |                                 |                     |                                  |               |                                 |     |            |                       |
|                                                                                                    | -                               |                     | -                                |               |                                 | -   |            |                       |
| D&B Report                                                                                                    |                                 | 200                 |                                  | 200           | a 10-                           |     |            |                       |
| Report summary                                                                                                    |                                 |                     | 2                                |               |                                 |     |            | Forgot your password? |
|                                                                                                    |                                 |                     |                                  |               | 100                             |     |            |                       |
|                                                                                                    |                                 |                     |                                  |               |                                 |     | Sign in    |                       |
| and a construction                                                                                                    | <i>2</i> 0                      |                     |                                  | parts.        | 7 2                             |     | Markov and |                       |
|                                                                                                    |                                 |                     |                                  |               |                                 |     |            |                       |
| Annual States                                                                                                    | Latest notifications            | Restriction restore | Latest reviewed reports          |               | C Annual A                      |     |            |                       |
|                                                                                                    | 20 Merchaner (mild Tooligh Call |                     | 20 Sand & Manhard Strendort      | (Add Warned ) |                                 |     |            |                       |
| Konge parter fan terrer wite                                                                                                    | AL Symmetry                     | tana ini 🖬          | Anne hoke Cuk                    | Add Report    |                                 |     |            |                       |
| 0-                                                                                                    | Next Organ Pip 114              |                     | Here Taples Phy (10              |               |                                 |     |            |                       |
| 0                                                                                                    | 23 86 varias                    | 1 and 1 and 1       | 29 der subata                    |               |                                 |     |            |                       |
|                                                                                                    | Case fullers P5 10              |                     | 25 See not you by Liv            |               |                                 |     |            |                       |
|                                                                                                    |                                 | Para tan            | Manufacture Lines, Particul Date | 194 Parent    |                                 |     |            |                       |
| Corport Information                                                                                                    |                                 | formation and       | AC Spectrator                    |               |                                 |     |            |                       |
| and the state of the state of t | Amon ( 1/2 m / 2 m / 2 m        | Louis Carl Sp       | Tere Trans Parts                 |               |                                 |     |            |                       |
| Applease other states                                                                                                    | 23 All Lotse                    |                     | Col Lucion                       | 100.040       |                                 |     |            |                       |
| Barris Ann Ann                                                                                                    |                                 | Service of the      | Tato hometa Pa Ue                |               | and the based of some large and |     |            |                       |
|                                                                                                    |                                 |                     |                                  |               |                                 |     |            |                       |
|                                                                                                    |                                 |                     |                                  |               |                                 |     |            |                       |

2. Users that have been set up with multiple profiles can select the applicable profile in the top right hand corner tab.

| 4 |           | n 🔟          | <b>.</b>  | aus 👻 Enter an entit | tity name or number |   |              | ۹              |           |                   | ¢ |
|---|-----------|--------------|-----------|----------------------|---------------------|---|--------------|----------------|-----------|-------------------|---|
| ۵ | Archive 🗸 | Monitoring 🛩 | Trade 🗸   | Consumer 🌱           | Resources 🗸         | [ | lion - Consı | ımer Pr 🗸      | We        | icome Demo User 🕚 | - |
|   |           |              |           |                      |                     | 1 | 94000017     | 7 illion - Con | sumer Pro | duct              |   |
|   | D         | ashboard:    | All entit | lies                 |                     | 2 | 94000016     | 3 Test Demo    | User      |                   |   |

3. To begin, navigate to the top of the home page and hover over **Consumer** then from the displayed options select **Consumer Bureau**.

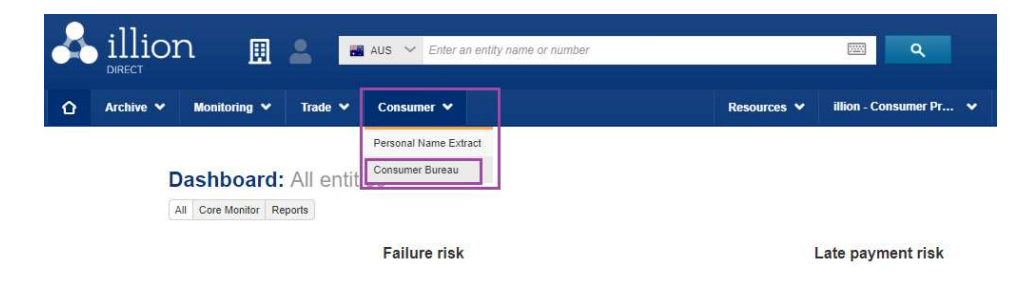

4. Select report type Consumer Access

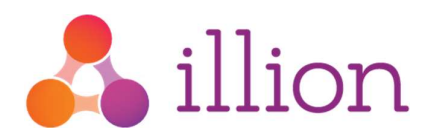

| illio       | n 🚊          | 2        | AUS 🛩 Enter an entity | name or number |             | <b>Q</b>               |
|-------------|--------------|----------|-----------------------|----------------|-------------|------------------------|
| ☆ Archive ▼ | Monitoring 🗸 | Trade 🗸  | Consumer 🗸            |                | Resources 🛩 | illion - Consumer Pr 🗸 |
|             | Individual S | Gearch   | Consumer Bureau       |                |             |                        |
|             | Select       | a report | 18                    |                |             |                        |

## 5. Enter the Personal Details of the individual

| First Name*                         |                   | Middle Names | Last Name*               |   |
|-------------------------------------|-------------------|--------------|--------------------------|---|
| Date of Birth                       | #))<br>}          | Gender * 🖌   |                          |   |
| Current a                           | ddress            |              |                          |   |
| AUS                                 |                   |              |                          |   |
| Property Nan                        | ie                |              |                          |   |
| Property Nan<br>Unit No.            | te<br>Street No.* | Street Name* | Street Type              | ~ |
| Property Nan<br>Unit No.<br>Suburb* | Street No.*       | Street Name* | Street Type<br>Postcode* | ~ |

6. Complete the details of the enquiry. Transaction reference can be an application ID or any

reference that links to the search.

| Transaction Reference - Enquiry Type- Credit/Enquiry Amount Obligation Code - | Transaction Reference * | Enquiry Type* | ~ | Credit/Enquiry Amount | Obligation Code * | ~ |
|-------------------------------------------------------------------------------|-------------------------|---------------|---|-----------------------|-------------------|---|
|-------------------------------------------------------------------------------|-------------------------|---------------|---|-----------------------|-------------------|---|

7. Tick the check boxes to acknowledge consent and ID requirements have been satisfied. Then

click Purchase to order the Access Seeker report.

I confirm I have obtained written authorisation from the individual to access their credit report information.
I confirm I have fully verified the individual's identity.

Purchase